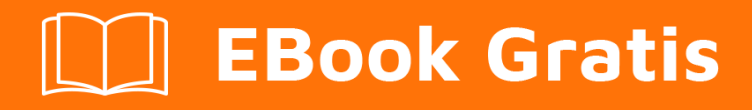

# APRENDIZAJE rethinkdb

Free unaffiliated eBook created from **Stack Overflow contributors.** 

## #rethinkdb

## Tabla de contenido

| Acerca de                                      |
|------------------------------------------------|
| Capítulo 1: Empezando con rethinkdb            |
| Observaciones                                  |
| ¿Qué es RethinkDB?                             |
| Versiones2                                     |
| Examples2                                      |
| Instalación en OS X2                           |
| Usando Homebrew                                |
| Compilar desde la fuente                       |
| Obtener el código fuente                       |
| Construir RethinkDB                            |
| Instalación en Ubuntu                          |
| Instalación en Windows                         |
| Descargando                                    |
| Ejecutando RethinkDB4                          |
| Capítulo 2: Empezando con Node                 |
| Examples                                       |
| Instalando el paquete RethinkDB desde NPM5     |
| Haciendo una conexión a RethinkDB5             |
| Listado de todas las bases de datos5           |
| Crear una nueva base de datos5                 |
| Crear una nueva tabla en una base de datos5    |
| Insertar un documento en una tabla6            |
| Consultar un documento de una tabla6           |
| Capítulo 3: Usando RethinkDB con Docker        |
| Examples                                       |
| Uso básico                                     |
| Enlace de WebUI a localhost o inhabilitación7  |
| Capítulo 4: utilizando thinky.io con RethinkDB |
| Examples                                       |

| Ir   | iciando thinky en node.js |
|------|---------------------------|
| Cred | itos                      |

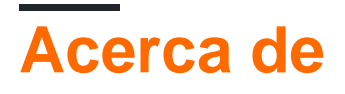

You can share this PDF with anyone you feel could benefit from it, downloaded the latest version from: rethinkdb

It is an unofficial and free rethinkdb ebook created for educational purposes. All the content is extracted from Stack Overflow Documentation, which is written by many hardworking individuals at Stack Overflow. It is neither affiliated with Stack Overflow nor official rethinkdb.

The content is released under Creative Commons BY-SA, and the list of contributors to each chapter are provided in the credits section at the end of this book. Images may be copyright of their respective owners unless otherwise specified. All trademarks and registered trademarks are the property of their respective company owners.

Use the content presented in this book at your own risk; it is not guaranteed to be correct nor accurate, please send your feedback and corrections to info@zzzprojects.com

## Capítulo 1: Empezando con rethinkdb

### Observaciones

## ¿Qué es RethinkDB?

- Base de datos de código abierto para construir aplicaciones web en tiempo real
- Base de datos NoSQL que almacena documentos JSON sin esquemas
- Base de datos distribuida que es fácil de escalar
- Base de datos de **alta disponibilidad** con conmutación por error automática y robusta tolerancia a fallos

RethinkDB es la primera base de datos escalable de código abierto creada para aplicaciones en tiempo real. Expone un nuevo modelo de acceso a la base de datos: en lugar de sondear los cambios, el desarrollador puede indicar a la base de datos que envíe continuamente los resultados de las consultas actualizadas a las aplicaciones en tiempo real. RethinkDB permite a los desarrolladores crear aplicaciones escalables en tiempo real en una fracción del tiempo con menos esfuerzo.

## Versiones

| Versión | Fecha de lanzamiento |
|---------|----------------------|
| 2.3.5   | 2016-08-27           |
| 2.3.4   | 2016-06-03           |
| 2.3.3   | 2016-05-31           |
| 2.3.2   | 2016-05-05           |
| 2.3.1   | 2016-04-22           |
| 2.3.0   | 2016-04-05           |

## Examples

Instalación en OS X

## **Usando Homebrew**

*Requisitos previos:* asegúrese de estar en OS X 10.9 (Mavericks) o superior, y tenga Homebrew instalado.

Ejecuta lo siguiente en tu terminal:

brew update && brew install rethinkdb

### Compilar desde la fuente

La construcción de RethinkDB desde la fuente requiere OS X 10.9 (Mavericks) o superior. Se requiere Xcode para construir desde la fuente.

Obtener el código fuente

Descarga y extrae el archivo:

```
wget https://download.rethinkdb.com/dist/rethinkdb-2.3.4.tgz
tar xf rethinkdb-2.3.4.tgz
```

#### **Construir RethinkDB**

Iniciar el proceso de construcción:

```
cd rethinkdb-2.3
./configure --allow-fetch --fetch openssl
make
```

Encontrará el binario rethinkdb en la build/release/ subcarpeta.

#### Instalación en Ubuntu

Los binarios de Ubuntu están disponibles para arquitecturas de 32 y 64 bits.

```
source /etc/lsb-release && echo "deb http://download.rethinkdb.com/apt $DISTRIB_CODENAME main"
| sudo tee /etc/apt/sources.list.d/rethinkdb.list
wget -qO- https://download.rethinkdb.com/apt/pubkey.gpg | sudo apt-key add -
sudo apt-get update
sudo apt-get install rethinkdb
```

Instalación en Windows

### Descargando

*Requisitos previos:* Proporcionamos binarios nativos de 64 bits para Windows 7 y superiores. Se requiere una versión de 64 bits de Windows.

Descargue el archivo ZIP y descomprímalo en un directorio de su elección.

El puerto de Windows de RethinkDB es una adición reciente y aún no ha recibido tantos ajustes como las versiones de Linux y OS X. Por favor, informe de cualquier problema de rendimiento en

#### GitHub.

### **Ejecutando RethinkDB**

La versión de Windows de RethinkDB, al igual que las versiones de Linux / OS X, se ejecuta desde la línea de comandos. Tendrá que iniciar el shell de comandos de Windows.

- Presione Win + x y haga clic en "Símbolo del sistema"; o
- Abra el menú Inicio, haga clic en "Ejecutar" y escriba "cmd" ENTER

Use el comando cd para ir al directorio en el que desempaquetó rethinkdb.exe.

```
C:\Users\Slava\>cd RethinkDB
C:\Users\Slava\RethinkDB\>
```

A continuación, puede iniciar RethinkDB con sus opciones predeterminadas.

C:\Users\Slava\RethinkDB\>rethinkdb.exe

También puede usar cualquiera de las opciones de la línea de comandos para controlar la configuración (así como especificar un archivo de configuración ).

Para comenzar con un directorio de datos específico:

rethinkdb.exe -d c:\RethinkDB\data\

Para especificar un nombre de servidor y otro grupo para unirse:

rethinkdb.exe -n jarvis -j cluster.example.com

Lea Empezando con rethinkdb en línea: https://riptutorial.com/es/rethinkdb/topic/2498/empezando-con-rethinkdb

## Capítulo 2: Empezando con Node

## Examples

Instalando el paquete RethinkDB desde NPM

```
npm install -g rethinkdb
```

#### Haciendo una conexión a RethinkDB

#### const r = require ("rethinkdb");

```
r.connect({host: 'localhost', port: 28015}, (conn) => console.log(conn))
// Or as a promise
let rdb_conn;
r.connect({host: 'localhost', port: 28015}).then((conn) => {
  rdb_conn = conn;
}).then(() => {
  // Continue to use rdb_conn
});
```

#### Listado de todas las bases de datos

```
r.connect({host: 'localhost', port: 28015})
.then((conn) => {
    return r.dbList().run(conn);
}).then((result) => {
    // Prints out list of databases on the RethinkDB instance
    console.log(result);
});
```

#### Crear una nueva base de datos

```
r.connect({host: 'localhost', port: 28015})
.then((conn) => {
    return r.dbCreate("stackoverflow").run(conn);
}).then((result) => {
    console.log(result);
});
```

#### Crear una nueva tabla en una base de datos

```
r.connect({host: 'localhost', port: 28015})
.then((conn) => {
    return r.db("stackoverflow").tableCreate("examples").run(conn);
}).then((result) => {
    console.log(result);
```

#### Insertar un documento en una tabla

```
r.connect({host: 'localhost', port: 28015})
.then((conn) => {
    return r.db("stackoverflow").table("examples")
        .insert({
            // If `id` is not set, will automatically generate a UUID
            id: 1,
            name: 'Thinker',
            // Will translate Date types.
            creationDate: new Date(),
            // Embedded array
            tags: ['rethinkdb', 'rethinkdb-javascript', 'rethinkdb-python'],
            // Will evaluate `r.now()` using server time
            dateWithServerTime: r.now(),
            // Embedded document
            location: {
                // Using geospatial example
                coordinates: r.point(-122.423246,37.779388),
                name: 'San Francisco'
            },
       }).run(conn);
}).then((result) => {
   // Returns results object which includes array of generated UUIDs
    // for inserted documents
   console.log(result);
});
```

#### Consultar un documento de una tabla

```
r.connect({host: 'localhost', port: 28015})
.then((conn) => {
    // Can also use .get({id: 1})
    return r.db("stackoverflow").table("examples").get(1).run(conn)
}).then((result) => {
    console.log(result);
})
```

Lea Empezando con Node en línea: https://riptutorial.com/es/rethinkdb/topic/6475/empezandocon-node

## Capítulo 3: Usando RethinkDB con Docker

## Examples

Uso básico

De forma predeterminada, RethinkDB enlaza todos los servicios a 127.0.0.1. Por lo tanto, este ejemplo siguiente conservará los datos en la host\_data\_path de host\_data\_path en la máquina host del contenedor y estará disponible para 127.0.0.1 en los puertos estándar.

| Servicio   | Bandera      | Puerto predeterminado |
|------------|--------------|-----------------------|
| Conductor  | driver-port  | 28015                 |
| Racimo     | cluster-port | 29015                 |
| HTTP WebUI | http-port    | 8080                  |
|            |              |                       |

```
docker run -d -v host_data_path:/data rethinkdb
```

Para abrir el controlador y el puerto del clúster al tráfico externo, debe especificar la dirección de las interfaces locales o proporcionar all.

docker run -d -v host\_data\_path:/data rethinkdb --bind all

#### Enlace de WebUI a localhost o inhabilitación

Al implementar RethinkDB en producción, desea desactivar o bloquear la WebUI. Esto solo responderá a localhost para acceder a la WebUI, lo que le permitirá acceder al SSH Tunnel al equipo host y acceder a él para realizar diagnósticos y solucionar problemas.

```
docker run -d \
    -v host_data_path:/data \
    rethinkdb \
    rethinkdb --bind-cluster all --bind-driver all --bind-http 127.0.0.1 -d /data
```

#### Si desea desactivar completamente la WebUI:

```
docker run -d \
  -v host_data_path:/data \
  rethinkdb \
  rethinkdb --bind-cluster all --bind-driver all --no-http-admin -d /data
```

#### Lea Usando RethinkDB con Docker en línea: https://riptutorial.com/es/rethinkdb/topic/4499/usando-rethinkdb-con-docker

## Capítulo 4: utilizando thinky.io con RethinkDB

### **Examples**

Iniciando thinky en node.js

thinky es un ORM de node.js ligero para RethinkDB.

Primero necesitas tener RethinkDB corriendo en tu servidor.

Luego instale el paquete thinky.io npm en su proyecto.

npm install --save thinky

Ahora importa thinky en tu archivo de modelo.

```
const thinky = require('thinky)();
const type = thinky.type
```

#### A continuación crear un modelo.

```
const User = thinky.createModel('User' {
    email:type.string(),
    password: type.string()
});
```

Ahora puedes crear y guardar un usuario.

```
const user = new User({
    email: 'test@email.com',
    password: 'password'
});
user.save();
```

Al usuario se le dará una identificación única.

Puede encadenar una promesa a la función de guardar para usar el usuario resultante, o detectar un error.

```
user.save()
   .then(function(result) {
      console.log(result);
   })
   .catch(function(error) {
      console.log(error);
   });
```

Encuentre a su usuario usando funciones como el filtro y use promesas para usar los resultados.

```
User.filter({ email: 'test@email.com }).run()
   .then(function(result) {
      console.log(result);
   })
   .catch(function(error) {
      console.log(error);
   });
```

O busque un usuario específico por el id único.

```
User.get(id)
   .then(function(user) {
        console.log(user);
    })
   .catch(function(error) {
        console.log(error);
    });
```

Lea utilizando thinky.io con RethinkDB en línea: https://riptutorial.com/es/rethinkdb/topic/4068/utilizando-thinky-io-con-rethinkdb

## Creditos

| S.<br>No | Capítulos                             | Contributors                   |
|----------|---------------------------------------|--------------------------------|
| 1        | Empezando con<br>rethinkdb            | Community, dalanmiller, Matteo |
| 2        | Empezando con<br>Node                 | dalanmiller                    |
| 3        | Usando RethinkDB<br>con Docker        | dalanmiller                    |
| 4        | utilizando thinky.io<br>con RethinkDB | alexi2                         |